# Slik tilbakestiller du PC-en til fabrikkinnstillinger

#### En enkel veiledning for Windows 10 og 11

- PC-en må være koblet til strøm
- Husk å lagre tingene du vil beholde på en USB / minne penn
- Der er viktig å vite at dette kan ta litt tid (1 time eller 2)

#### Åpne tilbakestill PCen

- 1. Klikk på Søker feltet nede på bunnen av skjermen
- 2. søk tilbakestill PCen(tannhjul-ikonet)

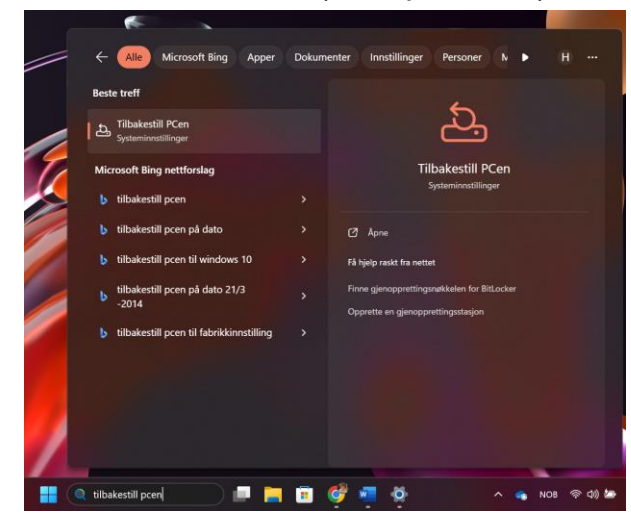

#### **Tilbakestill PCen**

1. Trykk Kom i gang

| ← Innstillinger            | -                                                                                                    | ٥ | × |
|----------------------------|----------------------------------------------------------------------------------------------------|---|---|
| ⇔ Hjem                     | Gjenoppretting                                                                                                    |   |   |
| Søk etter en innstilling 🖉 | Tilbakestill PCen                                                                                                    |   |   |
| Oppdatering og sikkerhet   | Hvis PC-en ikke fungerer slik den skal, kan det hende det vil hjelpe å<br>tilbakestille den. Du kan da velge å beholde eller fjerne filene dine,<br>deretter installeres Windows på rvtt. |   |   |
| C Windows Update           | Kom i gang                                                                                                    |   |   |
| 변 Leveringsoptimalisering  |                                                                                                    |   |   |
| Windows Sikkerhet          | Gå tilbake til forrige versjon av Windows 10                                                                                                    |   |   |
| → Sikkerhetskopiering      | Dette alternativet er ikke lenger tilgjengelig fordi PC-en ble oppdatert<br>for mer enn 10 dager siden.                                                                                   |   |   |
| P Feilsøking               | Kom i gang                                                                                                    |   |   |
| 윤 Gjenoppretting           | Lær mer                                                                                                    |   |   |
| Aktivering                 | Avansert oppstart                                                                                                    |   |   |
| 📩 Finn enheten             | Start opp fra en enhet eller disk (for eksempel en USB- eller DVD-                                                                                                    |   |   |
| For utviklere              | stasjon, endre oppstartsinnstellingene for Windows, eller gjenopprett<br>Windows fra en systemavbildning. Dette starter PCen på nytt.                                                     |   |   |
| 8 Windows Insider Program  | Start på nytt nå                                                                                                    |   |   |

## 2. Velg fjern alt

| Reset this PC                                                                |        |
|------------------------------------------------------------------------------|--------|
| Choose an option                                                             |        |
| Keep my files<br>Removes apps and settings, but keeps your personal files.   |        |
| Remove everything<br>Removes all of your personal files, apps, and settings. |        |
|                                                                              |        |
|                                                                              |        |
| Help me choose                                                               | Cancel |

### 3. velg last ned lokalt

| Reset this PC                                         |             |
|-------------------------------------------------------|-------------|
| How would you like to reinstall Windo                 | ws?         |
| Cloud download<br>Download and reinstall Windows      |             |
| Local reinstall<br>Reinstall Windows from this device |             |
| Cloud download can use more than 4 GB of data.        |             |
|                                                       |             |
| Help me choose                                        | Back Cancel |

4. Vent ca. en time og deretter sett opp pcen din på nytt slik du vil ha den.